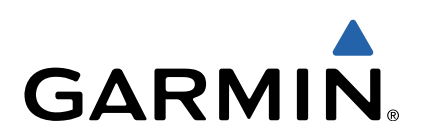

# zūmo<sup>®</sup> 300-Serie Schnellstartanleitung

Modelle: 340, 350

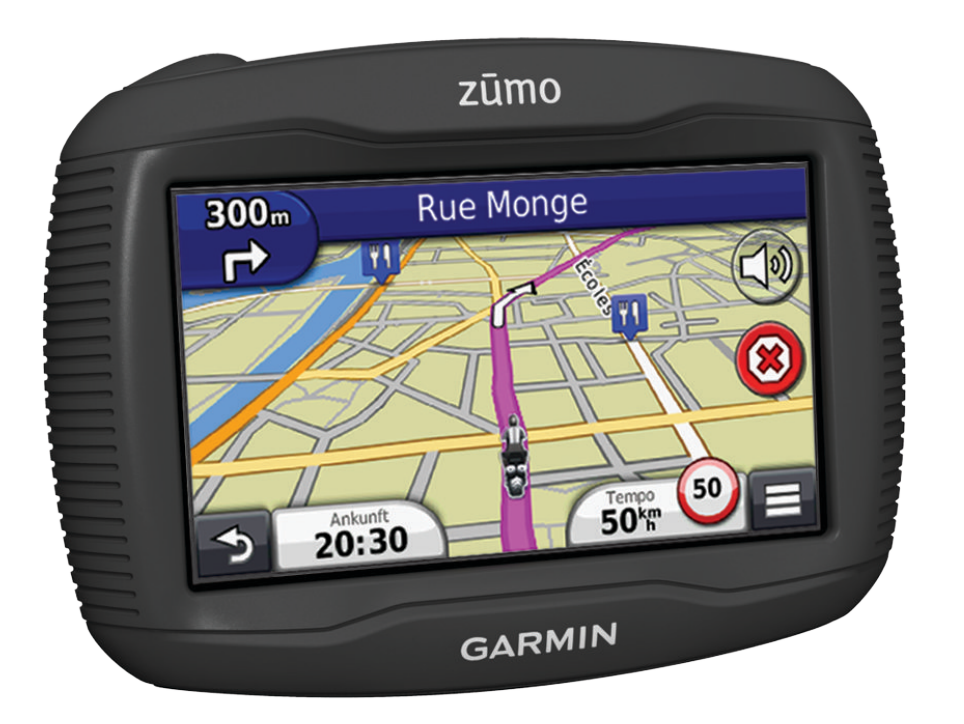

# **Erste Schritte**

#### **WARNUNG**

See the *Important Safety and Product Information* guide in the product box for product warnings and other important information.

- 1 Bringen Sie das Gerät an (siehe Installationsanweisungen).
- 2 Registrieren Sie das Gerät (Seite 2).
- **3** Suchen Sie nach Updates:
  - Software-Updates (Seite 2)
  - Kostenloses Karten-Update (Seite 2)
- 4 Laden Sie das Benutzerhandbuch herunter (Seite 2).

# Informationen zu myStart

Verwenden Sie myStart, um das Gerät zu registrieren, nach Software- und Karten-Updates zu suchen, auf Benutzerhandbücher und Support zuzugreifen und vieles mehr.

#### Einrichten von myStart

- 1 Schließen Sie das USB-Kabel an den USB-Anschluss auf der Rückseite des Geräts an.
- 2 Schließen Sie das USB-Kabel an einen USB-Anschluss des Computers an.
- Rufen Sie die Website http://www.garmin.com/dashboard auf.
- 4 Folgen Sie den Anweisungen auf dem Bildschirm.

# Registrieren des Geräts

- 1 Öffnen Sie myStart (Seite 2).
- 2 Klicken Sie auf Jetzt registrieren.
- 3 Folgen Sie den Anweisungen auf dem Bildschirm.

#### nüMaps Guarantee™

Um ein kostenloses Karten-Update zu erhalten (wenn verfügbar), registrieren Sie das Gerät innerhalb von 90 Tagen (nach der ersten Satellitenerfassung des Geräts während der Fahrt) unter http://my.garmin.com. Sie haben keinen Anspruch auf das kostenlose Karten-Update, wenn Sie das Gerät telefonisch registrieren oder die Registrierung mehr als 90 Tage nach der ersten Satellitenerfassung des Geräts (während der Fahrt mit dem Gerät) vornehmen. Weitere Informationen finden Sie unter http://www.garmin.com/numaps.

# Verwenden von myStart-Diensten

- 1 Öffnen Sie myStart (Seite 2).
- 2 Wählen Sie eine Option:
  - Aktualisieren Sie die Software, indem Sie im Bereich für Software-Updates auf Jetzt aktualisieren klicken.
  - Aktualisieren Sie die Karten, indem Sie im Bereich f
    ür Karten-Updates auf Jetzt aktualisieren klicken.
  - Laden Sie das Benutzerhandbuch herunter, indem Sie auf Handbücher und neben dem gewünschten Handbuch auf Download klicken.
- 3 Folgen Sie den Anweisungen auf dem Bildschirm.

# Informationen zu nüMaps Lifetime™

Modelle mit dem Zusatz "LM" nach der Modellnummer umfassen ein Abonnement für nüMaps Lifetime. Im Rahmen dieser Abonnements erhalten Sie vierteljährlich Karten-Updates für die Nutzungsdauer des Geräts. Die Bedingungen sind unter http://www.garmin.com/numapslifetime verfügbar.

**HINWEIS:** Falls das Gerät kein Abonnement für nüMaps Lifetime umfasst, rufen Sie http://www.garmin.com /numapslifetime auf, um eins zu erwerben.

# Abschalten des Geräts

1 Halten Sie die Einschalttaste ① gedrückt.

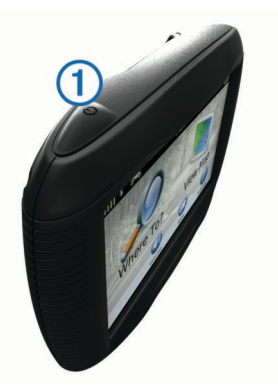

**HINWEIS:** Wenn Sie die Einschalttaste weniger als 5 Sekunden gedrückt halten, wechselt das Gerät in den Ruhezustand (Seite 2).

2 Wählen Sie Aus.

# Zurücksetzen des Geräts

Sie können das Gerät zurücksetzen, falls es nicht mehr funktioniert.

Halten Sie die Einschalttaste 10 Sekunden lang gedrückt.

# Informationen zum Ruhezustand

Nutzen Sie den Ruhezustand, um den Akku zu schonen, wenn das Gerät nicht verwendet wird. Im Ruhezustand verbraucht das Gerät nur sehr wenig Strom, sodass in diesem Modus eine Akkuladung mehrere Wochen hält.

# Aktivieren des Ruhezustands

Drücken Sie die Einschalttaste.

#### Beenden des Ruhezustands

Wenn sich das Gerät im Ruhezustand befindet, drücken Sie die **Einschalttaste**.

# Einstellen der Bildschirmhelligkeit

- 1 Wählen Sie Einstellungen > Anzeige > Helligkeit.
- 2 Passen Sie die Helligkeit mithilfe des Schiebereglers an.

# Anpassen der Lautstärke

- 1 Wählen Sie Lautstärke.
- 2 Wählen Sie eine Option:
  - · Passen Sie die Lautstärke mithilfe des Schiebereglers an.
  - Wählen Sie <sup>™</sup>, um den Ton des Geräts stumm zu schalten.

# Suchen von Positionen mit der Suchleiste

Suchen Sie mithilfe der Suchleiste nach Positionen, indem Sie eine Kategorie, den Namen eines Unternehmens, eine Adresse oder eine Stadt eingeben.

- 1 Wählen Sie Zieleingabe.
- 2 Wählen Sie in der Suchleiste die Option Suchbegriff eingeben.
- 3 Geben Sie den Suchbegriff ganz oder teilweise ein. Unterhalb der Suchleiste werden Suchbegriffe vorgeschlagen.
- 4 Wählen Sie eine Option:
  - Suchen Sie nach einem Typ von Points of Interest, indem Sie den Namen einer Kategorie eingeben (z. B. Kinos).
  - Suchen Sie namentlich nach Points of Interest, indem Sie Namen ganz oder teilweise eingeben.
  - Suchen Sie nach einer Adresse in der N\u00e4he, indem Sie den Stra\u00dfennamen und die Hausnummer eingeben.

- Suchen Sie nach einer Adresse in einer anderen Stadt, indem Sie den Straßenamen, die Hausnummer, die Stadt und das Land eingeben.
- Suchen Sie nach einer Stadt, indem Sie die Stadt und optional ein Bundesland, eine Provinz oder ein Land eingeben.
- Suchen Sie nach Koordinaten, indem Sie die Breiten- und Längengrade eingeben.
- 5 Wählen Sie eine Option:
  - Suchen Sie nach einem vorgeschlagenen Suchbegriff, indem Sie den Begriff auswählen.
  - Suchen Sie nach dem eingegebenen Text, indem Sie Q auswählen.
- 6 Wählen Sie bei Bedarf eine Position aus.

# Ändern des Suchgebiets

- 1 Wählen Sie im Hauptmenü die Option Zieleingabe.
- 2 Wählen Sie Suchen in der Nähe.
- 3 Wählen Sie eine Option.

# Suchen von kürzlich gefundenen Zielen

Im Gerät werden die letzten 50 gefundenen Ziele gespeichert.

- 1 Wählen Sie Zieleingabe > Kürzlich.
- 2 Wählen Sie einen Favoriten aus.

# Melden von geschlossenen oder fehlenden POIs

Wenn die Suchergebnisse einen veralteten oder fehlerhaften POI enthalten, können Sie Garmin<sup>®</sup> den Fehler melden und den POI aus zukünftigen Suchvorgängen entfernen.

- 1 Suchen Sie nach einer Position (Seite 2).
- 2 Wählen Sie in den Suchergebnissen eine Position aus.
- 3 Wählen Sie 1
- 4 Wählen Sie **Bearbeiten**.
- 5 Wählen Sie Als geschlossen melden oder Als fehlend melden.

Diese Informationen werden an Garmin gesendet, wenn Sie das Gerät über den Computer mit myStart verbinden (Seite 2).

# Suchen von Serviceeinrichtungen in der Nähe

Sie können die Seite Wo bin ich? verwenden, um nach Serviceeinrichtungen in der Nähe zu suchen, z. B. Kliniken oder Polizeistationen.

- 1 Wählen Sie auf der Karte die Option **≡** > Wo bin ich?.
- 2 Wählen Sie eine Kategorie aus.

# Anzeige der Route auf der Karte

Die Route ist durch eine magentafarbene Linie gekennzeichnet. Die Zielflagge zeigt das Ziel an.

Während der Fahrt führt Sie das Gerät mithilfe von Sprachansagen, Pfeilen auf der Karte und Anweisungen oben auf der Karte zum Ziel. Wenn Sie von der ursprünglichen Route abweichen, berechnet das Gerät die Route neu und liefert neue Fahranweisungen.

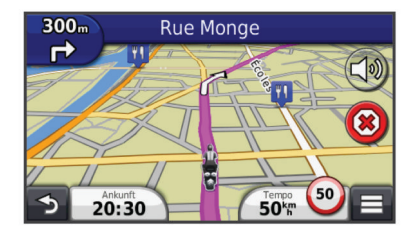

# Verwenden der Navigationskarte

- 1 Wählen Sie im Hauptmenü die Option Karte.
- 2 Wenn die Zoomsteuerungen ausgeblendet sind, wählen Sie die Karte aus, um die Zoomsteuerungen anzuzeigen.
- **3** Wählen Sie die Karte aus.
- 4 Wählen Sie eine Option:

  - Drehen Sie die Kartenansicht, indem Sie @ wählen.
  - Wechseln Sie zwischen der Ansicht Norden oben und 3D, indem Sie (1) wählen.
  - Wählen Sie €, um Karten-Ebenen hinzuzufügen oder zu entfernen.
  - Wählen Sie Q, um bestimmte Kategorien anzuzeigen.
  - Wählen Sie **5**, um die aktuelle Position auf der Karte zu zentrieren.
  - Zeigen Sie Kurzbefehle f
    ür Karten- und Navigationsfunktionen an, indem Sie w
    ählen.

# Hinzufügen von Zwischenzielen zu Routen

Bevor Sie ein Zwischenziel hinzufügen können, müssen Sie auf einer Route navigieren.

- 1 Wählen Sie auf der Karte die Option **→** > **Zieleingabe**.
- 2 Suchen Sie nach dem zusätzlichen Zwischenziel.
- **3** Wählen Sie das Zwischenziel aus den angezeigten Suchergebnissen aus.
- 4 Wählen Sie Los!.
- 5 Wählen Sie Der Route hinzufügen.

# Wählen einer Umleitung

Wenn Sie einer Route folgen, können Sie mithilfe von Umleitungen Behinderungen wie Baustellen meiden.

Wählen Sie beim Navigieren einer Route die Option **> Umleitung**.

# Informationen zu drahtlosen Headsets

Das Gerät kann über drahtlose Technologie Navigationsansagen an ein drahtloses Headset senden. Weitere Informationen finden Sie unter http://www.garmin.com /bluetooth.

# Aktivieren der drahtlosen Bluetooth-Technologie

- 1 Wählen Sie Einstellungen > Bluetooth.
- 2 Wählen Sie Bluetooth.

# Koppeln eines drahtlosen Headsets

Damit Sie Navigationsansagen über das Headset empfangen können, müssen Sie das Gerät zunächst mit einem kompatiblen Headset koppeln.

- Achten Sie darauf, dass das Headset und das Bluetooth<sup>®</sup>-Gerät nicht weiter als 10 m (33 Fuß) voneinander entfernt sind.
- 2 Aktivieren Sie auf dem Gerät die drahtlose Technologie.
- 3 Wählen Sie eine Option:
  - Wählen Sie Headset hinzufügen.
  - Wenn Sie bereits ein anderes Headset gekoppelt haben, wählen Sie Einstellungen > Bluetooth > Headset hinzufügen.
- **4** Aktivieren Sie auf dem Headset die drahtlose Bluetooth-Technologie.
- 5 Wählen Sie auf dem Gerät die Option OK.
  - Eine Liste in der Nähe befindlicher Bluetooth-Geräte wird angezeigt.

- 6 Wählen Sie das Headset in der Liste aus, und wählen Sie OK.
- 7 Bestätigen Sie bei Bedarf, dass dem Gerät das Herstellen einer Verbindung gestattet ist.
- 8 Geben Sie bei Bedarf auf dem Headset die Bluetooth PIN (0000) des Geräts ein.

Das Gerät sendet während der Navigation einer Route Navigationsansagen an das Headset.

# www.garmin.com/support

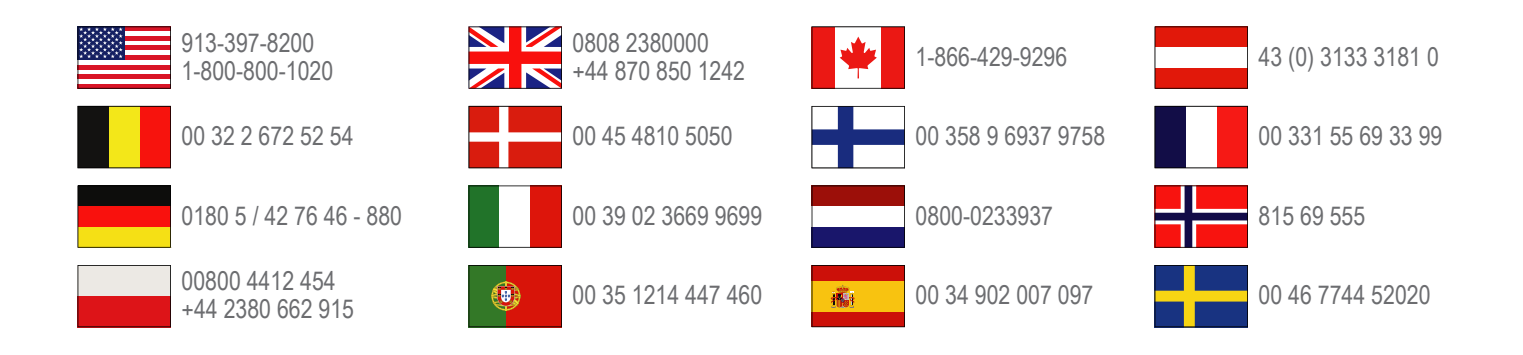

**Garmin International, Inc.** 1200 East 151st Street Olathe, Kansas 66062, USA

**Garmin (Europe) Ltd.** Liberty House, Hounsdown Business Park Southampton, Hampshire, SO40 9LR, Vereinigtes Königreich

> **Garmin Corporation** No. 68, Zangshu 2nd Road, Xizhi Dist. New Taipei City, 221, Taiwan (Republik China)

Garmin<sup>®</sup>, das Garmin-Logo und zūmo<sup>®</sup> sind Marken von Garmin Ltd. oder deren Tochtergesellschaften und sind in den USA und anderen Ländern eingetragen. nüMaps Guarantee™ ist eine Marke von Garmin Ltd. oder deren Tochtergesellschaften. Diese Marken dürfen nur mit ausdrücklicher Genehmigung von Garmin verwendet werden.

Die Wortmarke Bluetooth<sup>®</sup> und die Logos sind Eigentum von Bluetooth SIG, Inc. und werden von Garmin ausschließlich unter Lizenz verwendet.